# PLANNING SAP BUSINESS ONE - MANUAL

**RM** Gastro

Kamil Bronowski

### OBSAH

| 1. Refresh                     | 2  |
|--------------------------------|----|
| 2. Control graph P-Mp          |    |
| 2.1 Dostupné filtry            | 6  |
| 3. NOK Executing S-P L3        | 7  |
| 3.1 Dostupná tlačítka          | 8  |
| 3.2 Dostupné filtry            | 9  |
| 4. NOK Executing S-P L3 by Rep |    |
| 4.1 Dostupná tlačítka          |    |
| 4.2 Dostupné filtry            |    |
| 5. PH by Rep                   |    |
| 5.1 Dostupná tlačítka          |    |
| 5.2 Dostupné filtry            |    |
| 6. PH                          |    |
| 6.1 Dostupná tlačítka          |    |
| 7. NOK P-Mp                    |    |
| 7.1 Dostupné filtry            |    |
| 7.2 Dostupná tlačítka          |    |
| 8. AC Control Executing        |    |
| 9. Ostatní sloupce             | 20 |
| 10. Seznam obrázků             |    |

Tabulka obsahuje data týkající se prodeje, který byl naplánován a realizován v daném měsíci konkrétní skupinou obchodníků. Hodnoty jsou vybírány z prodejních dokumentů.

|    |                            |                 | Paka          | măcíc         |               |               |               |                |   |
|----|----------------------------|-----------------|---------------|---------------|---------------|---------------|---------------|----------------|---|
|    |                            |                 | RUK d         | mesic         |               |               |               |                |   |
| 4  | A                          | В               | С             |               | Ë             | F             | G             | н              |   |
|    | Suma z Selling value Netto | Etykiety kolumn |               |               |               |               |               |                | Ī |
| 2  | Etykiety wierszy           | 201707          | 201708        | 201709        | 201710        | 201711        | 201712        | Suma końcowa   |   |
| 3  | ∃ Sales                    | 18 372 654,20   | 25 338 274,78 | 23 331 269,91 | 22 142 184,82 | 22 117 381,38 | 15 420 995,56 | 126 722 760,65 |   |
| 4  | OBCHOD 1                   | 8 410 157,84    | 10 481 876,46 | 9 530 306,31  | 10 431 160,60 | 9 012 540,02  | 5 732 625,61  | 53 598 666,84  |   |
|    | OBCHOD 2                   | 5 316 440,95    | 8 189 911,13  | 7 553 641,02  | 6 750 805,28  | 6 618 819,40  | 5 518 960,46  | 39 948 578,24  |   |
|    | OBCHOD 3                   | 4 454 723,31    | 6 091 002,92  | 5 527 155,28  | 4 531 138,87  | 5 807 035,33  | 3 373 768,25  | 29 784 823,96  |   |
| 7  | OBCHOD 4                   | 155 948,60      | 499 702,40    | 529 488,90    | 350 580,07    | 426 458,88    | 698 382,68    | 2 660 561,53   |   |
| 8  | (puste)                    | 25 763,50       | 63 718,87     | 176 873,40    | 63 513,00     | 197 063,75    | 75 795,56     | 602 728,08     |   |
| 9  | 24 62                      | 9 620,00        | 12 063,00     | 13 805,00     | 14 987,00     | 55 464,00     | 21 463,00     | 127 402,00     |   |
| 10 | 🗏 Plan                     | 21 188 443,00   | 22 434 822,00 | 22 434 822,00 | 16 202 927,00 | 19 942 064,00 | 22 434 822,00 | 124 637 900,00 |   |
| 11 | OBCHOD 1                   | 7 756 505,00    | 8 212 770,00  | 8 212 770,00  | 5 931 445,00  | 7 300 240,00  | 8 212 770,00  | 45 626 500,00  |   |
| 12 | OBCHOD 2                   | 7 096 225,00    | 7 513 650,00  | 7 513 650,00  | 5 426 525,00  | 6 678 800,00  | 7 513 650,00  | 41 742 500,00  |   |
| 13 | OBCHOD 3                   | 5 433 013,00    | 5 752 602,00  | 5 752 602,00  | 4 154 657,00  | 5 113 424,00  | 5 752 602,00  | 31 958 900,00  |   |
| 14 | OBCHOD 4                   | 902 700,00      | 955 800,00    | 955 800,00    | 690 300,00    | 849 600,00    | 955 800,00    | 5 310 000,00   |   |
| 15 | Sales order                |                 |               |               | 3 290,00      | 1 790,00      | 2 369 844,61  | 2 374 924,61   |   |
| 16 | OBCHOD 1                   |                 |               |               |               | 1 790,00      | 534 248,16    | 536 038,16     |   |
| 17 | OBCHOD 2                   |                 |               |               | 3 290,00      |               | 1 835 596,45  | 1 838 886,45   |   |
| 18 |                            |                 |               |               |               |               |               |                |   |

#### Obrázek 1 - Refresh Excel

Shrnutí pololetí

| Suma z Selling value Netto |    | Etykiety kolumn | T: |
|----------------------------|----|-----------------|----|
| Etykiety wierszy           | ,Τ | 201707          | 2  |
| ■ Sales                    |    | 18 372 654,2    | 20 |
| OBCHOD 1                   |    | 8 410 157,8     | 34 |
| OBCHOD 2                   |    | 5 316 440,9     | 95 |
| OBCHOD 3                   |    | 4 454 723,3     | 31 |
| OBCHOD 4                   |    | 155 948,6       | 50 |
| (puste)                    |    | 25 763,5        | 50 |

Realizovaný prodej

#### Obrázek 2 - Refresh Excel

|          | 5 020,00      |
|----------|---------------|
| 🗏 Plan   | 21 188 443,00 |
| OBCHOD 1 | 7 756 505,00  |
| OBCHOD 2 | 7 096 225,00  |
| OBCHOD 3 | 5 433 013,00  |
| OBCHOD 4 | 902 700,00    |

Naplánovaný prodej

Obrázek 3 - Refresh Excel

Pokud v daném měsíci existují otevřené prodejní zakázky (nebyly z nich vytvořeny prodejní faktury), pak jsou hodnoty těchto zakázek přepočítávány a zobrazovány ve skupině Sales order.

| OBCHOD 4    | 902 700,00 | 955 800,00 | 955 800,00 | 690 300,00 | 849 600,00 | 955 800,00   | 5 310 000,00 |
|-------------|------------|------------|------------|------------|------------|--------------|--------------|
| Sales order |            |            |            | 3 290,00   | 1 790,00   | 2 369 844,61 | 2 374 924,61 |
| OBCHOD 1    |            |            |            |            | 1 790,00   | 534 248,16   | 536 038,16   |
| OBCHOD 2    |            |            |            | 3 290,00   |            | 1 835 596,45 | 1 838 886,45 |
|             |            |            |            |            |            |              |              |

Obrázek 4 - Refresh Excel

Před přistoupením k analýze zobrazovaných hodnot v tabulce je nutno zmáčknout tlačítko **Refresh**, které aktualizuje zobrazovaná data.

Hodnoty, které jsou zobrazovány pro každou obchodní skupinu, jsou přepočítávány mimo jiné na základě dat obsažených v Okně definovaném uživatelem v programu SAP Business One.

| 1 | Designer layou          | Jtu                                            |                                              | DFX_VSCS - DFXLV_Čís. Spoločný col. sadz.   |
|---|-------------------------|------------------------------------------------|----------------------------------------------|---------------------------------------------|
| 6 | Přehled plánov          | vaného výkazu                                  |                                              | DFX_VSS - DFXLV_Čís, špec, spracovania      |
| - | Komplexní ana           | lýza                                           |                                              | DFX_VSZD - DFXLV_Čís. šablóna - kolónky     |
|   | <u>R</u> eport Design   | er výkazu ve formátu Excel a interaktivní anal | ýzy                                          | DFX_VVEC - DFXLV_Verzie číselníkov          |
|   | <u>N</u> áhled extern   | ího souboru Crystal Reports                    |                                              | DFX_VZD - DFXLV_Čís, základu dane           |
|   | N <u>a</u> stavení fori | nuláře                                         | Ctrl+Shift+S                                 | DFX_XXLICS - DFXXX_Segments Licenses        |
|   | Zpracování už           | iv. rozhraní formuláře…                        |                                              | DFX_XXNAS - DFXXX_General Setup             |
|   | Z <u>m</u> ěnový prot   | okol                                           |                                              | DFX_XXSEGM - DFXXX_Segments Versions        |
|   | Přístupový pro          | otokol                                         |                                              | DFX_XXSORT - DFXXX_User Sorting             |
|   | Hledání                 |                                                | Ctrl+F1                                      | DFX_XXVCLS - DFXXX_Code List Versions       |
|   | Dotazy                  |                                                | •                                            | DFX_XXVER - DFXXX_Add-ons Versions          |
|   | SAP Business            | One Studio Suite                               | ٢                                            | DTL_ATR_DEF - DTL Attributes Def.           |
|   | <u>U</u> živatelské me  | enu                                            | •                                            | DTL_ATR_DIC - DTL Attributes Dic.           |
|   | –<br>Moje kláves.zl     | ratky                                          | •                                            | DTL_ATR_VAL - DTL Attributes Val.           |
|   | Uživatelské ho          | dnoty                                          | Shift+F2                                     | DTL_CASHFLOW - Report CashFlow              |
|   | Okno d <u>e</u> finova  | ané uživatelem                                 | DTL_CASHFLOW_LEVELS - Report CashFlow - leve |                                             |
|   | Kokpįt                  |                                                | Þ                                            | DIL_CHFL - Choose From List by Dataland     |
|   | Nástroje custo          | omizingu                                       | ۱.                                           | DTL_COMPETITORPRICE - DTL COMPETITORPRIC    |
|   | Standardní for          | muláře                                         | F.                                           |                                             |
|   | Live Collabora          | tion                                           |                                              | DTL_CEQUES - Item Groups by Dataland        |
|   | Odeslat do ko           | n <u>v</u> erzace                              |                                              | DTL H RABATS - Rabats History by Dataland   |
|   |                         | 3 📫 00000552 📫                                 | Disk REDFOX Z-3 S                            | DTL INTOUT - IN OUT                         |
|   |                         | 4 🔿 00000553 🔿                                 | Disk REDFOX Z-4 S                            | DTL KOMPENSATY - KOMPENSATY PH              |
|   |                         | 5 📫 00000554 📫                                 | Disk REDFOX Z-7 S                            |                                             |
|   |                         |                                                |                                              | DTL LOCATION - Stock position               |
|   |                         |                                                |                                              | DTL MAIL DEFINITION - E -MAIL DEFINITION    |
|   |                         |                                                |                                              | DTL_MAILINGLIST - Mailing list              |
|   |                         |                                                |                                              | DTL_PANDL - Report PandL                    |
|   |                         |                                                |                                              | DTL_PANDL_LEVELS - Report PandL - levels    |
|   |                         |                                                |                                              | DTL_PARAMS - DTL Customizations Settings    |
|   |                         | Pracovník odbytu Renata Minaříkova             |                                              | DTL_PARAMS_SET - DTL Params Set by Dataland |
|   |                         | Vlastník 📫 Kořínková, Barbor                   | ra                                           | DTI_DE_EVT_Payment Engine Ext by Detaland   |
|   |                         |                                                |                                              | DTL_PLANNINGPERCENT - Planning percent      |
|   |                         |                                                |                                              | DIL Report Database by Databased            |

#### Obrázek 5 - Okno definované uživatelem SAP Business One

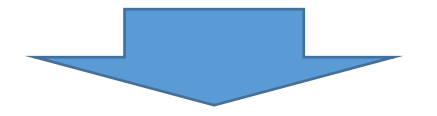

| Plar | nning percer | nt     |         |          |
|------|--------------|--------|---------|----------|
| #    | Code         | Name   | Percent | <b>^</b> |
| 39   | 201701       | 201701 | 0,1397  |          |
| 40   | 201702       | 201702 | 0,1515  |          |
| 41   | 201703       | 201703 | 0,1692  |          |
| 42   | 201704       | 201704 | 0,174   | 44       |
| 43   | 201705       | 201705 | 0,1778  |          |
| 44   | 201706       | 201706 | 0,1878  |          |
| 45   | 201707       | 201707 | 0,1653  |          |
| 46   | 201708       | 201708 | 0,1787  |          |
| 47   | 201709       | 201709 | 0,1787  |          |
| 48   | 201710       | 201710 | 0,1318  |          |
| 49   | 201711       | 201711 | 0,1639  |          |
| 50   | 201712       | 201712 | 0,1816  |          |
| E1   |              |        |         |          |
| •    |              |        |         | •        |

**Obrázek 6 - Planning percent SAP Business One** 

# 2. CONTROL GRAPH P-MP

V záložce **Control graph P-Mp Excel** se nachází tabulka, která obsahuje informace o plánovaném a realizovaném prodeji na konkrétní pololetí. Pokud má daný měsíc otevřené prodejní zakázky, pak jsou hodnoty těchto zakázek zobrazovány ve sloupci **Sales order**. Data do tabulky jsou vybírány z prodejních dokumentů.

|                            |                         |                |              | Get per             | cent                            |               |               |             |
|----------------------------|-------------------------|----------------|--------------|---------------------|---------------------------------|---------------|---------------|-------------|
| Group of commodity         | (Wiele elementóv 🖛      |                |              |                     |                                 |               |               |             |
| Name of trade partner      | (Wszystko) 👻            |                |              |                     |                                 |               |               |             |
|                            |                         |                |              | Q                   |                                 | 0             |               | Q           |
| Suma z Selling value Netto | 🛛 Etykiety kolumn 🏼     |                |              | Group of commodity  | .▼ Name of trade partner ▼      |               |               |             |
| Etykiety wierszy           | t <sup>™</sup> Plan Sal | es S           | ales order   | Suma z Selling valu | e Netto                         |               |               |             |
| <b>∃2017</b>               | 124 637 900,00          | 126 803 893,48 | 2 431 992,11 |                     |                                 |               |               |             |
| ··· 201707                 | 21 188 443,00           | 18 372 654,20  |              |                     |                                 | Tvtuł wykresu |               |             |
| 201708                     | 22 434 822,00           | 25 338 056,53  |              |                     |                                 |               |               |             |
| ··· 201709                 | 22 434 822,00           | 23 321 499,41  |              | 30 000 000,00       |                                 |               |               |             |
| ··· 201710                 | 16 202 927,00           | 22 133 236,38  | 3 290,00     |                     |                                 |               |               |             |
| ··· 201711                 | 19 942 064,00           | 22 109 462,38  | 1 790,00     | 25 000 000,00       |                                 |               |               | -           |
| ··· 201712                 | 22 434 822,00           | 15 528 984,58  | 2 426 912,11 |                     |                                 |               | -             |             |
| Suma końcowa               | 124 637 900,00          | 126 803 893,48 | 2 431 992,11 | 20,000,000,00       | +                               |               |               |             |
|                            |                         |                |              | 20 000 000,00       |                                 |               |               |             |
|                            |                         |                |              |                     | -                               |               |               | Execution T |
|                            |                         |                |              | 15 000 000,00       |                                 | •             |               | Plan        |
|                            |                         |                |              |                     |                                 |               |               | - Color     |
|                            |                         |                |              | 10,000,000,00       |                                 |               |               | Sales       |
|                            |                         |                |              | 10 000 000,00       |                                 |               |               |             |
|                            |                         |                |              |                     |                                 |               |               |             |
|                            |                         |                |              | 5 000 000,00        |                                 |               |               | -           |
|                            |                         |                |              |                     |                                 |               |               |             |
|                            |                         |                |              | 0,00                |                                 |               |               |             |
|                            |                         |                |              |                     | 201707 201708                   | 201709 201710 | 201711 201712 |             |
|                            |                         |                |              |                     |                                 | 2017          |               |             |
|                            |                         |                |              |                     |                                 | 2017          |               |             |
|                            |                         |                |              | Year - Month fisc   | al 📲 Representative 🝷 Name of o | commodity -   |               |             |
|                            |                         |                |              | 0                   | 1                               | 0             | 1             | 0           |

#### Obrázek 7 - Control graph P-Mp Excel

Informace z tabulky jsou převedeny na lineární diagram, který ilustruje dosavadní a plánovaný prodej a přepočítané hodnoty z otevřených prodejních zakázek.

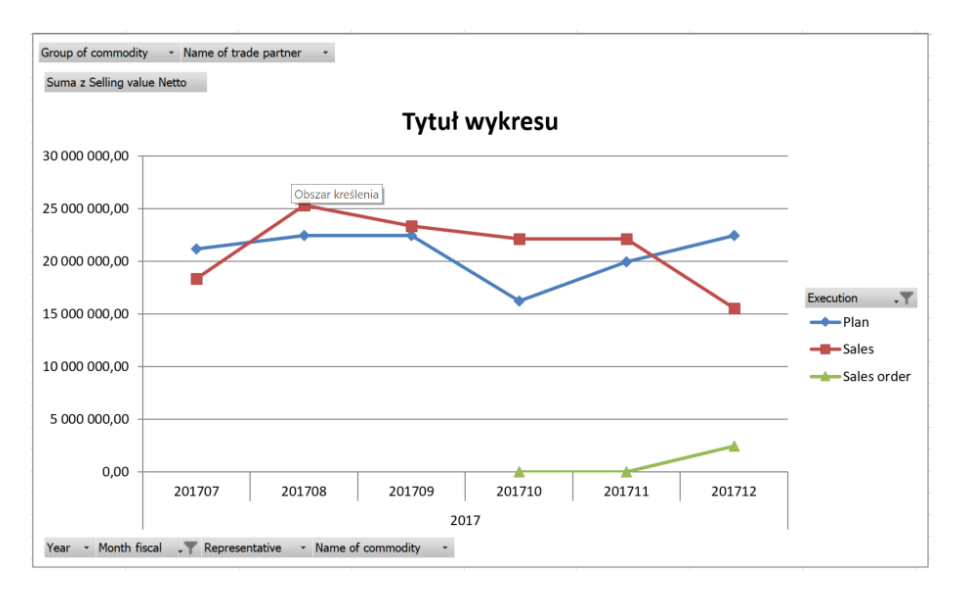

#### **Obrázek 8 - Control graph P-Mp Excel**

Před přistoupením k analýze zobrazovaných dat prodeje hodnoty v tabulce je nutno zmáčknout tlačítko **Get percent**, které aktualizuje zobrazovaná data.

Hodnoty, které jsou zobrazovány pro každou obchodní skupinu, jsou přepočítávány mimo jiné na základě dat obsažených v Okně definovaném uživatelem v programu SAP Business One.

| Ľ | Designer layou          | itu                     |                            |                   |
|---|-------------------------|-------------------------|----------------------------|-------------------|
| õ | Prehled plánov          | aného výkazu            |                            |                   |
|   | Komplexní ana           | lýza                    |                            |                   |
|   | <u>R</u> eport Design   | er výkazu ve formátu E: | ccel a interaktivní analý: | zy                |
|   | <u>N</u> áhled externi  | ho souboru Crystal Rep  | orts                       |                   |
| 3 | N <u>a</u> stavení forn | nuláře…                 |                            | Ctrl+Shift+S      |
|   | Zpracování uži          | v. rozhraní formuláře…  |                            |                   |
|   | Z <u>m</u> ěnový proti  | okol                    |                            |                   |
|   | Přístupový pro          | tokol                   |                            |                   |
|   | Hledání                 |                         |                            | Ctrl+F1           |
|   | _<br>Dotazy             |                         |                            | •                 |
|   | SAP Business (          | Doe Studio Suite        |                            | •                 |
|   | Liživatalské me         |                         |                            | •                 |
|   |                         | ena<br>vistka           |                            | ,                 |
|   | MUJE Naves.zk           |                         |                            | Chille I CO       |
|   | Okno dofinava           | unocy<br>né uživatelom  |                            | Shirt+F2          |
|   | Ukno derinova           | ne uzivatelem           |                            |                   |
|   | Kokp <u>i</u> t         |                         |                            | •                 |
|   | N <u>á</u> stroje custo | mizingu                 |                            | •                 |
|   | Standardn <u>í</u> for  | muláře                  |                            | •                 |
|   | Live Collaborat         | ion                     |                            |                   |
|   | Odeslat do kor          | i <u>v</u> erzace       |                            |                   |
|   |                         | 3 📫 00000552            | ⇒                          | Disk REDFOX Z-3 S |
|   |                         | 4 => 00000553           | P                          | Disk REDFOX Z-4 9 |
|   |                         | 5 📫 00000554            |                            | Disk REDFOX Z-7 S |
|   |                         |                         |                            |                   |
|   |                         |                         |                            |                   |
|   |                         |                         |                            |                   |
|   |                         |                         |                            |                   |
|   |                         | 4                       |                            |                   |
|   |                         |                         |                            |                   |
|   |                         | Pracovník odbytu        | Renata Minaříkova          | •                 |
|   |                         | Vlastník                | 📫 Kořínková, Barbora       |                   |
|   |                         |                         |                            |                   |
|   |                         |                         |                            |                   |
|   |                         |                         |                            |                   |

Obrázek 9 - Okno definované uživatelem SAP Business One

| Plar | nning percent |        |         |      |
|------|---------------|--------|---------|------|
| #    | Code          | Name   | Percent | -    |
| 39   | 201701        | 201701 | 0,1397  | -    |
| 40   | 201702        | 201702 | 0,1515  | -    |
| 41   | 201703        | 201703 | 0,1692  |      |
| 42   | 201704        | 201704 | 0,174   |      |
| 43   | 201705        | 201705 | 0,1778  | - 33 |
| 44   | 201706        | 201706 | 0,1878  |      |
| 45   | 201707        | 201707 | 0,1653  |      |
| 46   | 201708        | 201708 | 0,1787  |      |
| 47   | 201709        | 201709 | 0,1787  |      |
| 48   | 201710        | 201710 | 0,1318  |      |
| 49   | 201711        | 201711 | 0,1639  |      |
| 50   | 201712        | 201712 | 0,1816  | 1000 |
| E 1  |               |        |         |      |

**Obrázek 10 - Planning percent SAP Business One** 

# 2.1 DOSTUPNÉ FILTRY

1. Group of commodity – skupina materiálů

| Kmenová d         | ata artiklu    |                              |    |
|-------------------|----------------|------------------------------|----|
| Číslo artiklu     | Manuálně       | 00008733 Q                   |    |
| Popis             |                | ZK-50N Krouhač zeleniny 220V |    |
| Název v cizím     | jazyce         | TV3000N vegetable cutter     |    |
| Druh artiklu      |                | Artikly                      |    |
| Skupina artik     | lů             | 🔿 RF-Krouhačka zelenin 🛛 🔻   |    |
| Sku<br>Cer Skupin | ıy artiklů - D | efinice                      | -  |
| Název s           | kupiny artiklů | RF-Krouhačka zelenin         | \$ |
|                   |                |                              |    |

Obrázek 11 - SAP Business One

2. Name of trade partner – název obchodního partnera

| Prodej -        | faktura   |       |                             |                 |   |
|-----------------|-----------|-------|-----------------------------|-----------------|---|
| Zákazník        |           | => 00 | 0006109                     |                 |   |
| Název           |           | P     | MN-Výroba ner               | ezového zařízen |   |
| Kontaktní osoba |           | i 🔿 M | arian Pašiak 🔹 🤊            |                 | 3 |
| n.cz/I          | 1         |       |                             |                 |   |
| Kmeno           | vá data o | obcho | dního partne                | ra              |   |
| Kód             | Manuál    | lně   | 00006109                    | Q Zákazník      | Ŧ |
| Název           |           |       | PMN-Výroba nerezového zaříz |                 |   |
|                 |           |       |                             |                 |   |

Obrázek 12 - SAP Business One

# 3. NOK EXECUTING S-P L3

Tabulka obsahuje informace o prodeji v průběhu naplánovaného pololetí. Data jsou rozdělována podle skupin zboží B2B z druhé a třetí úrovně.

Před přistoupením k analýze prodeje je nutno nastavit odpovídající období, které zahrnuje pouze uzavřené měsíce a zmáčknout tlačítko **Set control – closed**, které aktualizuje a rozdělí data podle stavu realizace prodeje, na základě uzavřených měsíců. Nastavení špatného období znemožní provedení správné analýzy prodeje, jelikož data budou zobrazována nesprávně.

| A<br>group by b.[Group of commodity B2B L2], b.[Group | B<br>o of commodity B2B L | Rok a m       | ěsíc          | E                   | F             | G                   |
|-------------------------------------------------------|---------------------------|---------------|---------------|---------------------|---------------|---------------------|
| 2 Name of trade partner                               | (Wszystko)                |               |               |                     |               |                     |
| Representative                                        | (Wszystko) 👻              |               | Set o         | ontrol - cumulative | e s           | et control - closed |
| →<br>5 Suma z Selling value Netto                     | Etykiety kolumn 🝸         |               |               |                     |               |                     |
| Etykiety wierszy                                      | 201707                    | 201708        | 201709        | 201710              | 201711        | Suma końcowa        |
|                                                       | 21 328 044,08             | 25 382 523,78 | 24 982 916,74 | 20 603 240,84       | 23 069 641,88 | 115 366 367,32      |
|                                                       |                           |               |               |                     |               |                     |
| Skupiny z                                             | boží B2B                  | 819 932,58    | 744 634,20    | 696 172,70          | 898 467,90    | 3 936 278,28        |
| 0 🕀 Plan                                              |                           | 609 300,00    | 609 300,00    | 440 050,00          | 541 600,00    | 2 775 700,00        |
| 1 🗄 Sales                                             | 201 620,90                | 210 632,58    | 135 334,20    | 256 122,70          | 356 867,90    | 1 160 578,28        |
| 2 🖩 Linka 700                                         | 1 118 222,98              | 1 416 557,10  | 1 087 581,75  | 1 165 881,15        | 1 222 396,40  | 6 010 639,38        |
| 3 ⊞ (puste)                                           | 20 400,00                 | 21 600,00     | 21 600,00     | 15 600,00           | 19 200,00     | 98 400,00           |
| 4                                                     | 885 293,70                | 1 049 674,60  | 995 060,30    | 1 077 118,95        | 786 578,58    | 4 793 726,13        |
| 5 🗉 Příprava masa a zeleniny                          | 340 644,63                | 316 721,55    | 366 962,32    | 227 981,70          | 315 418,60    | 1 567 728,80        |
| 6                                                     | 112 200,00                | 165 693,00    | 232 289,90    | 162 060,00          | 189 105,04    | 861 347,94          |
| 7 🗏 ОК                                                |                           |               |               |                     |               |                     |
| 8 🗏 Chlazení                                          | 3 761 890,14              | 4 449 117,38  | 5 369 188,94  | 4 079 856,70        | 4 067 014,17  | 21 727 067,33       |
| 9 🕀 Plan                                              | 2 232 950,00              | 2 364 300,00  | 2 364 300,00  | 1 707 550,00        | 2 101 600,00  | 10 770 700,00       |
| 0 🗄 Sales                                             | 1 528 940,14              | 2 084 817,38  | 3 004 888,94  | 2 372 306,70        | 1 965 414,17  | 10 956 367,33       |

Obrázek 13 - NOK Executing S-P L3 Excel

|               | <b>REDFOX</b> Prodejce | 21 328 044,08                   |    |
|---------------|------------------------|---------------------------------|----|
|               | H NOK                  | 3 253 832,21                    |    |
|               | ⊞ OK                   | 18 074 211,87                   |    |
|               |                        | 18 233 053,12                   |    |
| Realizace     | <b>ш</b> NOK           | 2 106 679,20                    |    |
| naplánovaného | <b>ш</b> → ЭК          | 16 126 373,92                   |    |
| prodeje       | 🗆 RM Green Line        |                                 |    |
|               | H NOK                  |                                 |    |
|               | Suma końcowa           | 39 561 097,20 Shrnutí pro všech | ny |

**Obrázek 14 - NOK Executing S-P L3 Excel** 

Realizace naplánovaného prodeje může mít dva statusy:

1. OK – Dosavadní prodej převýšil plánovaný.

| ≡ OK     |              |              |
|----------|--------------|--------------|
| Chlazení | 3 761 890,14 | 4 449 117,38 |
| 🗄 Plan   | 2 232 950,00 | 2 364 300,00 |
| 🗄 Sales  | 1 528 940,14 | 2 084 817,38 |

Obrázek 15 - NOK Executing S-P L3 Excel

2. NOK – Dosavadní prodej je menší než plánovaný

prodejce

| REDFOX           | 21 328 044,08 | 25 382 523,78 |
|------------------|---------------|---------------|
|                  |               |               |
| ⊞ Konvektomaty   | 777 070,90    | 819 932,58    |
| 🗄 Linka 700      | 1 118 222,98  | 1 416 557,10  |
| 🗄 (puste)        | 20 400,00     | 21 600,00     |
| Nerezový program | 885 293,70    | 1 049 674,60  |
| 🗄 Plan           | 629 850,00    | 666 900,00    |
| 🗄 Sales          | 255 443,70    | 382 774,60    |

Obrázek 16 - NOK Executing S-P L3 Excel

# 3.1 DOSTUPNÁ TLAČÍTKA

1. Set control – cumulative – vybírá data týkající se prodeje a nastavuje status realizace prodeje na základě naplánovaného na celé pololetí prodeje.

| Etykiety wierszy | 201707        | 201708        | 201709        | 201710        | 201711        | Suma końcowa   |
|------------------|---------------|---------------|---------------|---------------|---------------|----------------|
| REDFOX           | 21 328 044,08 | 25 382 523,78 | 24 982 916,74 | 20 603 240,84 | 23 069 641,88 | 115 366 367,32 |
|                  |               |               |               |               |               |                |
| 🗏 Chlazení       | 3 761 890,14  | 4 449 117,38  | 5 369 188,94  | 4 079 856,70  | 4 067 014,17  | 21 727 067,33  |
| 🗄 Plan           | 2 232 950,00  | 2 364 300,00  | 2 364 300,00  | 1 707 550,00  | 2 101 600,00  | 10 770 700,00  |
| 🗄 Sales          | 1 528 940,14  | 2 084 817,38  | 3 004 888,94  | 2 372 306,70  | 1 965 414,17  | 10 956 367,33  |

#### **Obrázek 17 - NOK Executing S-P L3 Excel**

Daná skupina zboží nerealizovala naplánovaný prodeje, protože algoritmus **Set control – cumulative** nastavil status realizace prodeje na základě celého pololetí. Naopak tři měsíce jsou stále otevřené (mají otevřené prodejní zakázky).

 Set control – closed - vybírá data týkající se prodeje a nastavuje status realizace naplánovaného prodeje podle uzavřených měsíců (pro všechny prodejní zakázky z daného měsíce byly vystaveny prodejní faktury).

| Etykiety wierszy | TT 201707    | 201708       | 201709       | 201710       | 201711       | Suma końcowa  |
|------------------|--------------|--------------|--------------|--------------|--------------|---------------|
| ВОК              |              |              |              |              |              |               |
| 🗏 Chlazení       | 3 761 890,14 | 4 449 117,38 | 5 369 188,94 | 4 079 856,70 | 4 067 014,17 | 21 727 067,33 |
| 🕀 Plan           | 2 232 950,00 | 2 364 300,00 | 2 364 300,00 | 1 707 550,00 | 2 101 600,00 | 10 770 700,00 |
| 🖽 Sales          | 1 528 940,14 | 2 084 817,38 | 3 004 888,94 | 2 372 306,70 | 1 965 414,17 | 10 956 367,33 |

#### **Obrázek 18 - NOK Executing S-P L3 Excel**

Daná skupina zboží realizovala naplánovaný prodej a získala status **OK**, protože algoritmus **Set control – closed** nastavil status realizace prodeje na základě uzavřených měsíců, které nemají uzavřené prodejní zakázky.

# 3.2 DOSTUPNÉ FILTRY

Prodej - faktura Zákazník 📫 00006109 Název PMN-Výroba nerezového zařízen Kontaktní osoba 📫 Marian Pašiak • (3) Kmenová data obchodního partnera Kód Manuálně 00006109 Q Zákazník -Název PMN-Výroba nerezového zaříze

Obrázek 19 - SAP Business One

# 1. Name of trade partner – název obchodního partnera

# 4. NOK EXECUTING S-P L3 BY REP

Tabulka obsahuje informace o prodeji na konkrétní pololetí. Data jsou rozdělena podle skupiny obchodníků a skupin zboží B2B ze druhé a třetí úrovně.

Před přistoupením k analýze prodeje je nutno nastavit odpovídající období, které zahrnuje pouze uzavřené měsíce a zmáčknout tlačítko **Set control – closed**, které aktualizuje a rozdělí data podle stavu realizace prodeje, na základě uzavřených měsíců.

|          | A<br>1<br>2<br>3 Name of trade partner                                          | (Wi              | Rok a n                                      | něsíc                                               | D<br>entative], b.[Grou                      | E<br>up of commodity                                | F<br>B2B L2], b.[Grou                               | G<br>p of commodity B2B L3                             |
|----------|---------------------------------------------------------------------------------|------------------|----------------------------------------------|-----------------------------------------------------|----------------------------------------------|-----------------------------------------------------|-----------------------------------------------------|--------------------------------------------------------|
|          | 4<br>5 Suma z Selling value Netto<br>6 Etykiety wierszy                         | Ety<br>T 201     | kiety kolumn T                               | 201708                                              | 201709                                       | 201710                                              | 201711                                              | Suma końcowa                                           |
| Deside   | 7 ±<br>8 ⊖ OBCHOD 1                                                             | Obchodní skupina |                                              | 1 790,00                                            |                                              | 8 070,00                                            |                                                     | 9 860,00                                               |
| Prodejce | ■ REDFOX<br>10  ■ NOK<br>11  ■ OK                                               |                  | 8 022 399,99<br>3 972 228,94<br>4 050 171 05 | <b>9 763 751,06</b><br>5 185 497,91<br>4 578 253 15 | 9 315 333,40<br>4 115 122,10<br>5 200 211 30 | <b>9 037 231,21</b><br>4 237 942,91<br>4 799 288 30 | <b>9 137 682,20</b><br>4 397 266,70<br>4 740 415 50 | <b>45 276 397,86</b><br>21 908 058,56<br>23 368 339 30 |
|          | 12         ■ RM GASTRO           13              ⊞ NOK                          |                  | <b>7 944 261,85</b><br>6 207 763,74          | 8 184 750,20<br>5 978 466,53                        | 8 042 684,41<br>6 202 864,92                 | 6 985 355,89<br>5 226 534,86                        | 6 599 503,32<br>4 778 154,08                        | <b>37 756 555,67</b><br>28 393 784,13                  |
|          | 14         ⊞ OK           15         ⊞ OBCHOD 2           16         ⊞ OBCHOD 2 |                  | 1 736 498,11<br>12 335 100,20                | 2 206 283,67<br>15 539 671,58                       | 1 839 819,49<br>14 971 467,92                | 1 758 821,03<br>12 016 315,28                       | 1 821 349,24<br>13 190 996,90                       | 9 362 771,54<br>68 053 551,88                          |
|          | 16 ⊕ OBCHOD 3<br>17 ⊕ OBCHOD 4<br>18 ⊕ (puste)                                  |                  | 975 348,60<br>22 574,50                      | 11 822 366,42<br>1 365 397,40<br>63 718,87          | 11 225 445,03<br>1 101 728,90<br>166 891,40  | 8 672 795,87<br>876 377,07<br>42 373,00             | 981 723,63<br>197 063,75                            | 52 273 202,86<br>5 300 575,60<br>492 621,52            |
|          | 19 Suma końcowa                                                                 |                  | 39 170 421,45                                | 46 741 445,53                                       | 44 823 551,06                                | 37 638 518,32                                       | 40 788 829,03                                       | 209 162 765,39                                         |

Obrázek 20 - NOK Executing S-P L3 by Rep Excel

| 3  | Name of trade partner   |               |                       | (Wiele elementów 🕶 |
|----|-------------------------|---------------|-----------------------|--------------------|
| 4  |                         |               |                       |                    |
| 5  | Suma z Selling value Ne | etto          |                       | Etykiety kolumn    |
| 6  | Etykiety wierszy        |               | $\overline{\Psi}_{1}$ | 201707             |
| 7  | ÷                       |               |                       |                    |
| 8  | OBCHOD 1                |               |                       |                    |
| 9  |                         | Deelisees     |                       | 8 022 399,99       |
| 10 | 🗄 NOK 🤇 📩               | Realizace     |                       | 3 972 228,94       |
| 11 | ⊕ OK                    | naplanovaneho |                       | 4 050 171,05       |
| 12 | B RM GASTRO             | prodeje       |                       | 7 944 261,85       |
| 13 | I NOK                   |               |                       | 6 207 763,74       |
| 14 | ⊞ OK                    |               |                       | 1 736 498,11       |

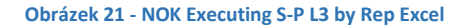

# 4.1 DOSTUPNÁ TLAČÍTKA

1. Set control – cumulative – převeď data týkající se prodeje a nastav status realizace prodeje na základě naplánovaného na celé pololetí prodeje.

| ■ RM GASTRO                        | 7 944 261,85 | 8 184 750,20 | 8 042 684,41 | 24 171 696,46 |
|------------------------------------|--------------|--------------|--------------|---------------|
| ■ NOK                              |              |              |              |               |
| 🗄 Konvektomaty                     | 742 401,10   | 838 840,80   | 452 653,00   | 2 033 894,90  |
| <b>⊞ RM GASTRO 600</b>             | 44 200,00    | 46 800,00    | 88 333,30    | 179 333,30    |
| 🗏 Roboty, příprava masa a zeleniny | 1 001 837,05 | 1 994 804,43 | 1 530 231,95 | 4 526 873,43  |
| ⊞ Plan                             | 704 650,00   | 746 100,00   | 746 100,00   | 2 196 850,00  |
| <b>∃</b> Sales                     | 297 187,05   | 1 248 704,43 | 784 131,95   | 2 330 023,43  |

| Obrázek 22 - | NOK | Executing | S-P | L3 | Excel |
|--------------|-----|-----------|-----|----|-------|
|--------------|-----|-----------|-----|----|-------|

Daná skupina zboží nerealizovala naplánovaný prodej, protože algoritmus **Set control – cumulative** nastavil status realizace prodeje na základě celého pololetí. Naopak tři měsíce jsou stále otevřené (mají otevřené prodejní zakázky, ze kterých nebyly vytvořeny prodejní faktury).

 Set control – closed - převeď data týkající se prodeje a nastav status realizace naplánovaného prodeje podle uzavřených měsíců (pro všechny prodejní zakázky z daného měsíce byly vystaveny prodejní faktury).

| ■OK                                           |              |              |              |              |
|-----------------------------------------------|--------------|--------------|--------------|--------------|
| 🗄 Chlazení                                    | 8 500,00     | 82 230,75    | 107 172,50   | 197 903,25   |
| 🗄 Regálový systém                             | 125 165,37   | 183 838,85   | 254 949,79   | 563 954,01   |
| 🗏 RM GASTRO 700                               | 675 597,39   | 755 559,64   | 855 638,80   | 2 286 795,83 |
| RM GASTRO 700 TOP                             | 192 660,56   | 50 063,30    | 213 548,00   | 456 271,86   |
| <b>⊞ RM GASTRO 900</b>                        | 3 665 209,72 | 2 458 271,43 | 3 028 260,93 | 9 151 742,08 |
| 🗄 Salamandry                                  |              |              | 42 153,80    | 42 153,80    |
| 🗄 Pizza program                               | 92 035,00    | 41 133,60    | 63 700,10    | 196 868,70   |
| 🗏 Vitríny chladící a vyhřívané, vodní lázně p | 136 724,25   | 294 873,63   | 118 465,40   | 550 063,28   |
| 🗄 Mycí program                                | 1 211 821,41 | 1 387 393,77 | 1 236 636,84 | 3 835 852,02 |
| 🗏 Roboty, příprava masa a zeleniny            | 1 001 837,05 | 1 994 804,43 | 1 530 231,95 | 4 526 873,43 |
| 🖽 Plan                                        | 704 650,00   | 746 100,00   | 746 100,00   | 2 196 850,00 |
| ⊞ Sales                                       | 297 187,05   | 1 248 704,43 | 784 131,95   | 2 330 023,43 |

#### Obrázek 23 - NOK Executing S-P L3 Excel

Daná skupina zboží realizovala naplánovaný prodej a získala status **OK**, protože algoritmus **Set control – closed** nastavil status realizace prodeje na základě uzavřených měsíců, které nemají uzavřené prodejní zakázky.

### 4.2 DOSTUPNÉ FILTRY

1. Name of trade partner – název obchodního partnera

| Prodej - I | faktura             |      |                               |       |  |  |  |
|------------|---------------------|------|-------------------------------|-------|--|--|--|
| Zákazník 🛁 |                     | =    | 00006109                      |       |  |  |  |
| Název      | Název               |      | PMN-Výroba nerezového zařízen |       |  |  |  |
| Kontaktní  | Kontaktní osoba 💦 📮 |      | Marian Pašiak 🔹 🔻             |       |  |  |  |
| n.62/l     | a                   |      | ſ                             | 1     |  |  |  |
| Kmeno      | vá data             | obch | odního partnera               |       |  |  |  |
| Кód        | Kód Manuálně        |      | 00006109 Q Zákazník           | •     |  |  |  |
| Název      |                     |      | PMN-Výroba nerezového z       | aříze |  |  |  |
| 1.11       |                     |      |                               |       |  |  |  |

Obrázek 24 - SAP Business One

2. Representative - obchodní skupina

| Kmenová data obcho                                          | dního partnera                                                     |                                             | <b>▲ ▼ ▶</b> Všeobecně                                                                                       | * <u>×</u>                  |
|-------------------------------------------------------------|--------------------------------------------------------------------|---------------------------------------------|----------------------------------------------------------------------------------------------------|-----------------------------|
| Kód Manuálně<br>Název<br>Název v cizím jazyce               | <mark>20005103 Q</mark> Zákazník ▼<br>PMN-Výroba nerezového zaříze | Zůstatek<br>Dodávky                         | E-mail Ostatní<br>When counting points start<br>Poslat malus                                                 | info@pmn-nerez.cz<br>Poslat |
| Skupina<br>Měna<br>DIČ                                      | OP bonus 8 ▼<br>Česká Koruna ▼<br>CZ24721042                       | Zakázky<br>Příležitost                      | Poslat zakázky<br>Obchodní partneři spojených s<br>Vnitřní manuál<br>Kód transportu                          | Ano                         |
| Všeob Kontaktní<br>Tel 1<br>Tel 2<br>Mobilní telefon<br>Fax | os Adr Platební podmí<br>777006481<br>271746154                    | <u>B</u> ěh pla<br>Kontak<br>ID č. 2<br>IČO | IS členský stát<br>IS kód transakce<br>IS dodací podmínky<br>IS druh dopravy<br>Koncerne <del>vé číslo</del> | Czech Republic              |
| E-mail<br>Webová stránka<br>Druh dodávky                    | info@pmn-nerez.cz<br>Osobní odběr 🔹                                | Poznár 🤇                                    | Representative<br>Representative2<br>ABC analysis                                                            | OBCHOD 1                    |
| Heslo<br>Znak faktoringu<br>Projekt OP                      |                                                                    | Kód ka                                      |                                                                                                    |                             |

Obrázek 25 - Kmenová data obchodního partnera SAP Business One

# 5. PH BY REP

Tabulka obsahuje informace o prodeji, který byl naplánován a realizován na konkrétní pololetí. Data jsou rozdělena podle skupiny obchodníků a obchodních partnerů.

Před přistoupením k analýze prodeje je nutno nastavit odpovídající období, které zahrnuje pouze uzavřené měsíce a zmáčknout tlačítko **Set control – closed**, které aktualizuje a rozdělí data podle stavu realizace prodeje, na základě uzavřených měsíců. Nastavení špatného období může způsobit nesprávnou analýzu prodeje.

| A                                                                    |                                         | × /                | F G              | н        | Ј К                  |
|----------------------------------------------------------------------|-----------------------------------------|--------------------|------------------|----------|----------------------|
| 1 group                                                              | Rok a n                                 | nesic              |                  |          |                      |
| 2                                                                    |                                         |                    | Set Contro - cur | nulative | Set control - closed |
| 4 BP ABC analysis A                                                  | л                                       |                    |                  |          |                      |
| 5                                                                    |                                         |                    |                  |          |                      |
| 6 Součet z Selling value Netto Etykie                                | ty kolumn 🖙                             |                    |                  |          |                      |
| 7 Etykiety wierszy<br>Obchodní skupina                               | 2                                       | 01708              |                  |          |                      |
|                                                                      |                                         |                    |                  |          |                      |
| 10 I GAST-PRO s.r.o.                                                 | 629087,84                               | 567728,3           |                  |          |                      |
| 11 = OK                                                              | 100000000000000000000000000000000000000 |                    |                  |          |                      |
| 12  BAMEREX Trade s.r.o Ostrava Obc                                  | chodní part                             | ner <sup>,03</sup> |                  |          |                      |
| 13   AMEREX Trade s.r.o Praha                                        |                                         | ,21                |                  |          |                      |
| 14 Elkus s.r.o.                                                      |                                         |                    |                  |          |                      |
| 15 Sales                                                             | 707756,91                               | 900913,6           |                  |          |                      |
| 16 Plan                                                              | 629850                                  | 666900             |                  |          |                      |
| 17 I GASTROART CZ, spol.s r.o.                                       | 1050510,8                               | 1175160,3          |                  |          |                      |
| 18  ■ PMN-Výroba ne <sup>menov</sup> íko za <sup>3</sup> /zen/ o s o | 1007609,38                              | 1574683,38         |                  |          |                      |
| Realizace naplánované                                                | ého                                     |                    |                  |          |                      |
| 21 HAGR GASTRO, s. prodeje                                           | 520,2                                   | 1232643,14         |                  |          |                      |
| 22 I GTH cate a.s.                                                   | 0692                                    | 1120859,2          |                  |          |                      |
| 23 IJA I. S.r.o.                                                     | 633994,15                               | 626080,08          |                  |          |                      |
| 24 OK                                                                |                                         |                    |                  |          |                      |
| 25 ■CENTRUM GASTRONOMIE Sušice s.r.o.                                | 106005                                  | 106431,23          |                  |          |                      |
| 26 I CESK, a.s                                                       | 51902,5                                 | 116322             |                  |          |                      |
| 27                                                                   | 367043,3                                | 521694,72          |                  |          |                      |
| 28  ⊞ MEGASTRO CZ s.r.o.                                             | 434613,36                               | 307544,95          |                  |          |                      |
| 29 HOBCHOD 3                                                         | 2506224,04                              | 3746297,58         |                  |          |                      |
| 30 BOBCHOD 4                                                         | 539750                                  | 571500             |                  |          |                      |

#### Obrázek 26 - PH by Rep Excel

| Elkus s.r.o. | Γ                  | 1 |           |          |
|--------------|--------------------|---|-----------|----------|
| Sales 🗲      | Realizovaný prodej |   | 707756,91 | 900913,6 |
| Plan 🗲       | Naplánovaný prodej |   | 629850    | 666900   |

Obrázek 27 - PH by Rep Excel

#### 5.1 DOSTUPNÁ TLAČÍTKA

1. Set control – cumulative – vybírá a nastavuje status realizace prodeje na základě naplánovaného na celé pololetí prodeje.

| <b>⊖OBCHOD 1</b> |           |          |
|------------------|-----------|----------|
| <b>■ NOK</b>     |           |          |
| Elkus s.r.o.     |           |          |
| Sales            | 707756,91 | 900913,6 |
| Plan             | 629850    | 666900   |

Obrázek 28 - PH by Rep Excel

Daná skupina zboží nerealizovala naplánovaný prodej, protože algoritmus **Set control – cumulative** nastavil stav realizace prodeje na základě celého pololetí. Naopak tři měsíce jsou stále otevřené (mají otevřené prodejní zakázky).

2. Set control – closed - vybírá data týkající se prodeje a nastaví status realizace naplánovaného prodeje podle uzavřených měsíců (pro všechny prodejní zakázky z daného měsíce byly vystaveny prodejní faktury).

| GOBCHOD 1                              |            |            |
|----------------------------------------|------------|------------|
| <b>■ NOK</b>                           |            |            |
| ⊞ GAST-PRO s.r.o.                      | 629087,84  | 567728,3   |
| ⊟ OK                                   |            |            |
| ■AMEREX Trade s.r.o Ostrava            | 1149473,46 | 545459,03  |
| ■AMEREX Trade s.r.o Praha              | 917255,01  | 1858341,21 |
| ■Elkus s.r.o.                          |            |            |
| Sales                                  | 707756,91  | 900913,6   |
| Plan                                   | 629850     | 666900     |
| ■GASTROART CZ, spol.s r.o.             | 1050510,8  | 1175160,3  |
| BPMN-Výroba nerezového zařízení s.r.o. | 1097609,38 | 1574683,38 |

#### Obrázek 29 - PH by Rep Excel

Označená obchodní skupina realizovala naplánovaný prodej, protože algoritmus **Set control – closed** nastavil stav realizace prodeje na základě uzavřených měsíců, které neobsahují otevřené prodejní zakázky.

### 5.2 DOSTUPNÉ FILTRY

### 1. BP ABC analysis – klasifikace obchodních partnerů

| Kmenová data obchod                                                                | ního partnera                                                                                                    |                                                      | <b>▲ ▼ ▶</b> Všeobecně                                                                                                    | ▼ <u>×</u>                             |
|------------------------------------------------------------------------------------|----------------------------------------------------------------------------------------------------|------------------------------------------------------|----------------------------------------------------------------------------------------------------|----------------------------------------|
| Kód Manuálně<br>Název<br>Název v cizím jazyce<br>Skupina<br>Měna<br>DIČ            | 00005103     Q Zákazník     ▼       PMN-Výroba nerezového zaříze       OP bonus 8     ▼       Česká Koruna     ▼       CZ24721042 | Int<br>Zůstatek<br>Dodávky<br>Zakázky<br>Příležitost | E-mail Ostatní<br>When counting points start<br>Poslat malus<br>Poslat zakázky<br>Obchodní partneři spojených s<br>Vnitřní manuál     | info@pmn-nerez.cz<br>Poslat ▼<br>Ano ▼ |
| <u>V</u> šeob Kontaktní os<br>Tel 1<br>Tel 2<br>Mobilní telefon<br>Fax             | Adr Platební podmí<br>777006481<br>271746154                                                                                      | <u>B</u> ěh pla<br>Kontak<br>ID č. 2<br>IČO          | IS členský stát<br>IS členský stát<br>IS kód transakce<br>IS dodací podmínky<br>IS druh dopravy<br>Koncernové číslo<br>Renzesnatálive | Czech Republic                         |
| Ermain<br>Webová stránka<br>Druh dodávky<br>Heslo<br>Znak faktoringu<br>Projekt OP | Osobní odběr V                                                                                                    | Pracon<br>Kód ka                                     | Representative2<br>ABC analysis                                                                                                    | A                                      |

Obrázek 30 - Kmenová data obchodního partnera SAP Business One

Tabulka obsahuje informace o prodeji na konkrétní pololetí. Data jsou seskupována podle obchodních partnerů.

Před přistoupením k analýze prodeje je nutno nastavit odpovídající období, které zahrnuje pouze uzavřené měsíce a zmáčknout tlačítko **Set control – closed**, které aktualizuje a rozdělí data podle stavu realizace prodeje, na základě uzavřených měsíců. Nastavení špatného období způsobí nesprávné zobrazení stavu realizace plánovaného prodeje.

| A                                     | В                  | с                | D            | F            | F            | G               | н             |
|---------------------------------------|--------------------|------------------|--------------|--------------|--------------|-----------------|---------------|
| 1<br>2<br>3                           | group by b.[Name o | f trade partner] | Rok a n      | něsíc        |              | Set Contro - cu | umulative     |
| 4                                     |                    |                  |              |              |              |                 |               |
| 6 Suma z Selling value Netto          | Etykiety kolumn    | 1                |              |              |              |                 |               |
| 7 Etykiety wierszy                    | 201707             | 201708           | 201709       | 201710       | 201711       | 201712          | Suma końcowa  |
| B BOBCHOD1                            |                    |                  |              |              |              |                 |               |
| 9 BA                                  | 6 181 543,40       | 7 289 185,82     | 7 158 083,19 | 5 143 367,84 | 5 204 528,47 | 4 345 470,44    | 35 322 179,16 |
| 10                                    | 4 171 802,29       | 4 342 425,11     | 4 651 060,42 | 2 803 327,15 | 3 270 512,84 | 2 586 439,15    | 21 825 566,96 |
| 11                                    | 2 009 741,11       | 2 946 760,71     | 2 507 022,77 | 2 340 040,69 | 1 934 015,63 | 1 759 031,29    | 13 496 612,20 |
| 12 B                                  | 3 293 222,17       | 3 283 401,75     | 3 181 763,19 | 3 820 870,09 | 3 634 263,39 | 3 324 151,45    | 20 537 672,04 |
| 13 INOK                               | 2 186 686,68       | 1 978 139,32     | 1 768 714,99 | 2 546 418,21 | 2 067 579,27 | 1 988 390,71    | 12 535 929,18 |
| 14 BOK                                | 1 106 535,49       | 1 305 262,43     | 1 413 048,20 | 1 274 451,88 | 1 566 684,12 | 1 335 760,74    | 8 001 742,86  |
| 15 BC Klasifikace obchodního partnera | 6 691 897,27       | 8 122 058,89     | 7 403 229,93 | 7 398 367,67 | 7 473 988,16 | 6 275 773,72    | 43 365 315,64 |
| 16 BNOK                               | 3 950 954,71       | 5 154 770,61     | 4 019 367,61 | 4 385 038,41 | 4 147 585,67 | 3 473 993,48    | 25 131 710,49 |
| 17 BOK                                | 2 740 942,56       | 2 967 288,28     | 3 383 862,32 | 3 013 329,26 | 3 326 402,49 | 2 801 780,24    | 18 233 605,15 |
| 18 BOBCHOD 2                          |                    |                  |              |              |              |                 |               |
| 19 BA                                 | 3 593 770,51       | 4 031 575,32     | 4 077 216,39 | 2 927 465,22 | 3 806 223,64 | 3 093 067,01    | 21 529 318,09 |
| 20 BNOK                               | 1 664 936,95       | 2 249 840,86     | 2 016 459,32 | 1 479 994,50 | 2 175 199,44 | 1 535 578,16    | 11 122 009,23 |
| 21 BOK                                | 1 928 833,56       | 1 781 734,46     | 2 060 757,07 | 1 447 470,72 | 1 631 024,20 | 1 557 488,85    | 10 407 308,86 |

#### Obrázek 31 - PH Excel

| BOBCHOD 1    |                |           |            |
|--------------|----------------|-----------|------------|
| A            |                | 6         | 181 543,40 |
| <b>H</b> NOK | Realizace napl | ánovaného | 629 087,84 |
| ⊞ OK         | prodeje        |           | 552 455,56 |
| B            |                | 3         | 293 222,17 |
| <b>ENOK</b>  |                | 1         | 476 636,22 |
| ⊞ OK         |                | 1         | 816 585,95 |

Obrázek 32 - PH Excel

| BOBCHOD 1     | Název obchodního partnera |             |        |  |
|---------------|---------------------------|-------------|--------|--|
| A             |                           | 6 181 9     | 543,40 |  |
|               |                           |             |        |  |
| GAST-PRO s.r. | 0                         |             | 7      |  |
| Sales         | Realizova                 | aný prodej  | 87,84  |  |
| Plan          | Napláno                   | vaný prodej | 00,00  |  |

Obrázek 33 - PH Excel

# 6.1 DOSTUPNÁ TLAČÍTKA

1. Set control – cumulative – vybírá data a nastavuje status realizaci prodeje, který byl naplánován na celé pololetí.

| B                       | 3 293 222,17 | 3 283 401,75 | 3 181 763,19 | 3 820 870,09 |
|-------------------------|--------------|--------------|--------------|--------------|
| NOK                     |              |              |              |              |
| TeS spol.s r.o. CHOTĚBO |              |              |              |              |
| Sales                   | 469 887,00   | 639 512,40   | 518 369,15   | 480 671,23   |
| Plan                    | 546 550,00   | 578 700,00   | 578 700,00   | 417 950,00   |
| ⊞ Cor HB, s.r.o.        | 268 126,98   | 377 329,96   | 429 594,28   | 325 842,38   |

#### Obrázek 34 - PH by Rep Excel

Daná skupina zboží nerealizovala naplánovaný prodej, protože algoritmus **Set control – cumulative** nastavil stav realizace prodeje na základě celého pololetí. Naopak tři měsíce jsou stále otevřené (mají otevřené prodejní zakázky).

 Set control – closed - vybírá data týkající se prodeje a nastavuje status realizace naplánovaného prodeje podle uzavřených měsíců (pro všechny prodejní zakázky z daného měsíce byly vystaveny prodejní faktury).

| ≡OK                     |     |        |            |            |            |
|-------------------------|-----|--------|------------|------------|------------|
| TeS spol.s r.o. CHOTĚBO | ٤   |        |            |            |            |
| Sales                   | 469 | 887,00 | 539 512,40 | 518 369,15 | 480 671,23 |
| Plan                    | 546 | 550,00 | 578 700,00 | 578 700,00 | 417 950,00 |

#### Obrázek 35 - PH by Rep Excel

Daná skupina zboží realizovala naplánovaný prodej, protože algoritmus **Set control – closed** nastavil stav realizace prodeje na základě uzavřených měsíců.

# 7. NOK P-MP

Prov bp 6,0000 of control (2012),12,0000 of control (2012),12,0000 of

V záložce se nachází tabulka, která obsahuje sloupec s prodejem naplánovaným obchodníky a sloupec s prodejem naplánovaným manažerem. Data jsou rozdělena podle skupin zboží B2B z druhé a třetí úrovně.

#### Obrázek 36 - NOK P-Mp Excel

Pokud je prodej, který byl připraven obchodníkem, menší než naplánovaný manažerem, pak má skupina status **NOK**.

| Etykiety wierszy                 | r Plan        | Managment plan |  |  |  |
|----------------------------------|---------------|----------------|--|--|--|
| REDFOX                           | 69 146 100,00 | 69 260 000,00  |  |  |  |
| NOK                              |               |                |  |  |  |
| 🗏 Barové zařízení, kávovary      | 224 600,00    | 500 000,00     |  |  |  |
| ⊞ Chlazení                       | 7 554 900,00  | 12 160 000,00  |  |  |  |
| 🗏 Distribuce jídel, Gastronádoby | 5 735 140,00  | 12 610 000,00  |  |  |  |
| ■ Konvektomaty                   | 2 409 200,00  | 2 150 000,00   |  |  |  |
| 🗏 Linka 600                      | 999 160,00    | 1 500 000,00   |  |  |  |
| 🗏 Linka 700                      | 2 556 800,00  | 3 700 000,00   |  |  |  |
| ⊞Linka 900                       | 3 459 910,00  | 7 200 000,00   |  |  |  |
| ⊞ Mycí program                   | 6 066 380,00  | 11 000 000,00  |  |  |  |

#### Obrázek 37 - NOK P-Mp Excel

Pokud je prodej, který byl připraven obchodníkem, větší než naplánovaný manažerem nebo plánem prodeje není manažerem definována, pak má skupina status **OK**.

| Etykiety wierszy               | 🔻 Plan | Managment plan |
|--------------------------------|--------|----------------|
| 🗉 (puste)                      | 1      | .20 000,00     |
| <b>■ ОК</b>                    |        |                |
| 🗏 Barové zařízení, kávovary    | 1      | .80 400,00     |
| 🗄 Chlazení                     | 5 5    | 80 100,00      |
| Distribuce jídel, Gastronádoby | 4 7    | 37 960,00      |
| Konvektomaty                   | 9      | 75 800,00      |
| 🗄 Linka 600                    | e      | 24 840,00      |
| 🗉 Linka 700                    | 16     | 48 200,00      |
|                                |        |                |

#### Obrázek 38 - NOK P-Mp Excel

# 7.1 DOSTUPNÉ FILTRY

# 1. Month fiscal – fiskální měsíc

a. pokud je to prodejní zakázka, pak je datum vybíráno z data dodání

| Číslo         | 2017     | 11712585   |
|---------------|----------|------------|
| Status        |          | Uzavřeno   |
| Datum ú       | ičtování | 2017-12-28 |
| Datum d       | lodávky  | 2017-12-29 |
| Datum dokladu |          | 2017-12-28 |
|               |          |            |

#### Obrázek 39 - Zakázka odběratele SAP Business One

b. pokud prodejní dokument není prodejní zakázkou, pak je datum vybíráno z data dokumentu

| Číslo            | 2017 | 11712109             |  |  |  |
|------------------|------|----------------------|--|--|--|
| Status           |      | Otevřeno - vytištěno |  |  |  |
| Datum účtování   |      | 2017-12-28           |  |  |  |
| Datum splatnosti |      | 2018-01-07           |  |  |  |
| Datum dokladu    |      | 2017-12-28           |  |  |  |
|                  |      |                      |  |  |  |

#### Obrázek 40 – Prodej - faktura SAP Business One

2. Representative – obchodní skupina

| Kmenová data o       | bchodního partnera                                   |                                 | <b>▲ ▼ Všeobecně</b>                         | *] <u>×</u>                           |
|----------------------|------------------------------------------------------|---------------------------------|----------------------------------------------|---------------------------------------|
| Kód Manuálr<br>Název | ně 00006109 Q Zákazník<br>PMN-Výroba nerezového zaří | ▼ Int ▲                         | E-mail Ostatní<br>When counting points start | info@pmn-nerez.cz                     |
| Název v cizím jazyce |                                                      | Dodávky                         | Podat maker                                  | Poslat V                              |
| Skupina              | OP bonus 8                                           | <ul> <li>Zakázky</li> </ul>     | Poslat zakázky                               | Ano 🔻                                 |
| Měna                 | Česká Koruna                                         | <ul> <li>Příležitost</li> </ul> | Obchodní partneři spojených s                |                                       |
| DIC                  | CZ24721042                                           |                                 | Vnitřní manuál                               |                                       |
|                      |                                                      |                                 | Kód transportu                               |                                       |
| Všeob Kon            | taktní os… Adr… Platební podmí…                      | . Běh pla                       | IS členský stát                              | Czech Republic 🔻                      |
| Tel 1                |                                                      | Kontał                          | IS kód transakce                             | •                                     |
| Tel 2                |                                                      | ID č. 2                         | IS dodací podmínky                           | •                                     |
| Mobilní telefon      | 777006481                                            | IČO                             | IS druh dopravy                              | · · · · · · · · · · · · · · · · · · · |
| Fax                  | 271746154                                            |                                 | Koncernové cislo                             |                                       |
| E-mail               | info@pmn-nerez.cz                                    | Poznár 🤇                        | Representative                               | OBCHOD 1                              |
| Webová stránka       |                                                      |                                 | Representative2                              |                                       |
| Druh dodávky         | Osobní odběr                                         | ▼                               | ABC analysis                                 | A                                     |
| Heslo                |                                                      |                                 |                                              | 2011                                  |
| Znak faktoringu      |                                                      | 33                              |                                              |                                       |
| Projekt OP           |                                                      | Kód ka                          |                                              |                                       |

Obrázek 41 - Kmenová data obchodního partnera SAP Business One

# 7.2 DOSTUPNÁ TLAČÍTKA

1. Set – aktualizuje status plánovaného prodeje na základě srovnání prodeje naplánovaného obchodníky a manažerem.

# 8. AC CONTROL EXECUTING

V záložce se nachází tabulka, ve které jsou zobrazovány skupiny zboží a plán realizace naplánovaného prodeje.

|   | A                  | В                  | с               |
|---|--------------------|--------------------|-----------------|
| 1 |                    |                    |                 |
| 2 |                    |                    |                 |
| 3 |                    |                    |                 |
| 4 | Počet z Comments   |                    | Etykiety kolu 🚬 |
| 5 | Etykiety wierszy 🚽 | Group of commodity |                 |
| 6 |                    |                    |                 |
| 7 |                    |                    |                 |
| 0 |                    |                    |                 |

Obrázek 42 - AC Control Executing Excel

Aktivity, které byly připsány dané skupině zboží, jsou předem definovány a připisovány v programu **DTL SCHEDULER**, který je dostupný na dálkových plochách:

- remote.rmgastro.pl
- remote.rmgastro.cz

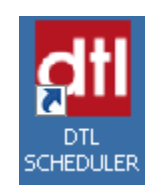

Obrázek 43 - Zkratka do programu DTL SCHEDULER

# 9. OSTATNÍ SLOUPCE

Sloupce, které nebyly použity pro výše zobrazené kontingenční tabulky, mají charakter informační a neměly by být přidány do hotových tabulek. Přidání dalších sloupců může způsobit narušení kontingenčních tabulek.

Pro zobrazení dat z ostatních sloupců je nutno dvakrát kliknout na buňku se zobrazenou hodnotou, která patří do kontingenční tabulky.

|                                         | ⊞ Cater    | ingarder         | s.r. | o.                              |           |         |              |       |              | 134           | 12,5     |                |                 |
|-----------------------------------------|------------|------------------|------|---------------------------------|-----------|---------|--------------|-------|--------------|---------------|----------|----------------|-----------------|
|                                         | 🗄 David    | l Mestek         |      |                                 |           |         |              |       |              | 6             | 800      | 1              | 4123,7          |
|                                         | 🗄 Dexir    | n                |      |                                 |           |         |              |       |              | 2115          | 57,5     |                | 27404           |
| Obrázek 44 – Kontingenční tabulka Excel |            |                  |      |                                 |           |         |              |       |              |               |          |                |                 |
|                                         | A B        | с                | D    | E                               | F         | G       | н            |       | J            | К             | L        | м              | N               |
| 1 id                                    | Execution  | Date of settling | Year | <ul> <li>Year fiscal</li> </ul> | Quarter - | Month 💌 | Month fiscal | Day - | Department - | Place of sale | Region 💌 | Representative | Representative2 |
| 2                                       | 7525 Sales | 25.08.2017       | 2017 | 2017/2018                       | Q3        | 08      | 201708       | 25    |              |               | Praha    | OBCHOD 1       |                 |
| 3                                       | 23751 Plan |                  | 2017 | 2017/2018                       |           | 08      | 201708       |       |              |               |          | OBCHOD 1       |                 |

Obrázek 45 - Podrobnosti Excel

# 10. SEZNAM OBRÁZKŮ

| Obrázek 1 - Refresh Excel                                      | 2    |
|----------------------------------------------------------------|------|
| Obrázek 2 - Refresh Excel                                      | 2    |
| Obrázek 3 - Refresh Excel                                      | 2    |
| Obrázek 4 - Refresh Excel                                      | 2    |
| Obrázek 5 - Okno definované uživatelem SAP Business One        | 3    |
| Obrázek 6 - Planning percent SAP Business One                  | 3    |
| Obrázek 7 - Control graph P-Mp Excel                           | 4    |
| Obrázek 8 - Control graph P-Mp Excel                           | 4    |
| Obrázek 9 - Okno definované uživatelem SAP Business One        | 5    |
| Obrázek 10 - Planning percent SAP Business One                 | 5    |
| Obrázek 11 - SAP Business One                                  | 6    |
| Obrázek 12 - SAP Business One                                  | 6    |
| Obrázek 13 - NOK Executing S-P L3 Excel                        | 7    |
| Obrázek 14 - NOK Executing S-P L3 Excel                        | 7    |
| Obrázek 15 - NOK Executing S-P L3 Excel                        | 7    |
| Obrázek 16 - NOK Executing S-P L3 Excel                        | 8    |
| Obrázek 17 - NOK Executing S-P L3 Excel                        | 8    |
| Obrázek 18 - NOK Executing S-P L3 Excel                        | 8    |
| Obrázek 19 - SAP Business One                                  | 9    |
| Obrázek 20 - NOK Executing S-P L3 by Rep Excel                 | . 10 |
| Obrázek 21 - NOK Executing S-P L3 by Rep Excel                 | . 10 |
| Obrázek 22 - NOK Executing S-P L3 Excel                        | . 11 |
| Obrázek 23 - NOK Executing S-P L3 Excel                        | . 11 |
| Obrázek 24 - SAP Business One                                  | . 11 |
| Obrázek 25 - Kmenová data obchodního partnera SAP Business One | . 12 |
| Obrázek 26 - PH by Rep Excel                                   | . 13 |
| Obrázek 27 - PH by Rep Excel                                   | . 13 |
| Obrázek 28 - PH by Rep Excel                                   | . 13 |
| Obrázek 29 - PH by Rep Excel                                   | . 14 |
| Obrázek 30 - Kmenová data obchodního partnera SAP Business One | . 14 |
| Obrázek 31 - PH Excel                                          | . 15 |
| Obrázek 32 - PH Excel                                          | . 15 |
| Obrázek 33 - PH Excel                                          | . 15 |
| Obrázek 34 - PH by Rep Excel                                   | . 16 |
| Obrázek 35 - PH by Rep Excel                                   | . 16 |

| .7 |
|----|
| .7 |
| .7 |
| .8 |
| .8 |
| .8 |
| .9 |
| .9 |
| 0  |
| 0  |
|    |